To update an employee's work location you will look under HRWeb>General Update>Change Location.

# **Location Change**

Initiate a request to change the location for one or more employees.

| 🖙 Instructions                                                                                                    |                              |                   |  |  |  |
|----------------------------------------------------------------------------------------------------|------------------------------|-------------------|--|--|--|
| <ol> <li>Follow this process to assign one or more employees to a new location:</li> <li>1. Enter the date the location change will take effect. You will be able to process only those employees that report to you as of this date.</li> <li>2. Select/Enter a department number or use the search button to search a department(s).</li> <li>3. Use +/- to add or delete more departments.</li> </ol> |                              |                   |  |  |  |
| Enter the as of date Enter the date this change is effective. 12/09/2014                                                                                                    |                              |                   |  |  |  |
| Grid                                                                                                    | Personalize   Find   🗖   🛄   | First I of 1 Last |  |  |  |
| *Department                                                                                                    | Description                  |                   |  |  |  |
| 1                                                                                                    | SOM: GME: Grad Medicine Educ | + -               |  |  |  |
|                                                                                                    |                              |                   |  |  |  |

R

- 1. Enter the date the location change will take place.
- 2. Type in the department code (6 digits)

# **Location Change**

Initiate a request to change the location for one or more employees.

## Instructions

Follow this process to assign one or more employees to a new location:

- Enter the date the location change will take effect. You will be able to process only those employees that report to you as of this date.
- 2. Select/Enter a department number or use the search button to search a department(s).
- Use +/- to add or delete more departments.

# Enter the as of date Enter the date this change is effective. 12/09/2014 Grid Personalize First 1-2 of 2 Last \*Department 160060 HR: Data Services + 2 HR Administration

3. Click the + box to add another department

4. Click continue when all departments relative to the location change have been entered – you will retrieve a list of all the employees in those departments to which you have access (those who "report to you")

5. Select the checkbox next to the employee name(s) of those relocating (if there are too many to display on one page, scroll to the top of the page to the blue bar and click the arrows to navigate to the next page to select more names

# All the employees selected must all have the same new location to use this method of entry.

6. Click "Continue" when finished selecting employees

# **Request Location Change**

## 80 Instructions

Below is the list of employees you selected for a location change. Select Submit once you have entered the location change information.

| Selected Employees                                    |                    |         |                     |                  |  |  |
|-------------------------------------------------------|--------------------|---------|---------------------|------------------|--|--|
| Name                                                  | Job Title          | Empl ID |                     | Current Location |  |  |
| Shanterria Patrice Baker                              | HRIS Specialist II | 0332465 |                     | 1599 CLIFTON RD  |  |  |
| Location Details                                      |                    |         |                     |                  |  |  |
| *Location Change Date 12/09/2014 Enter effective date |                    |         |                     |                  |  |  |
| New Information                                       |                    |         | Current Information |                  |  |  |
| *Location                                             |                    | Q       | 1599 CLIFTON RD     |                  |  |  |
| Submit                                                |                    |         |                     |                  |  |  |

### \* Required Field

Return to Select Employees

- 7. Enter 7-digit location code for new location, click "Submit".
- 8. Click "Submit" and a confirmation screen will summarize the entry.

The updates will be visible on the Job Summary Screen as DTA/LOC – Data Change, Location Change.